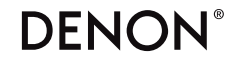

### **DENON HOME SOUND BAR 550**

# QUICK START GUIDE

# **BEVOR SIE BEGINNEN**

Stellen Sie sicher, dass die folgenden Elemente funktionsfähig sind:

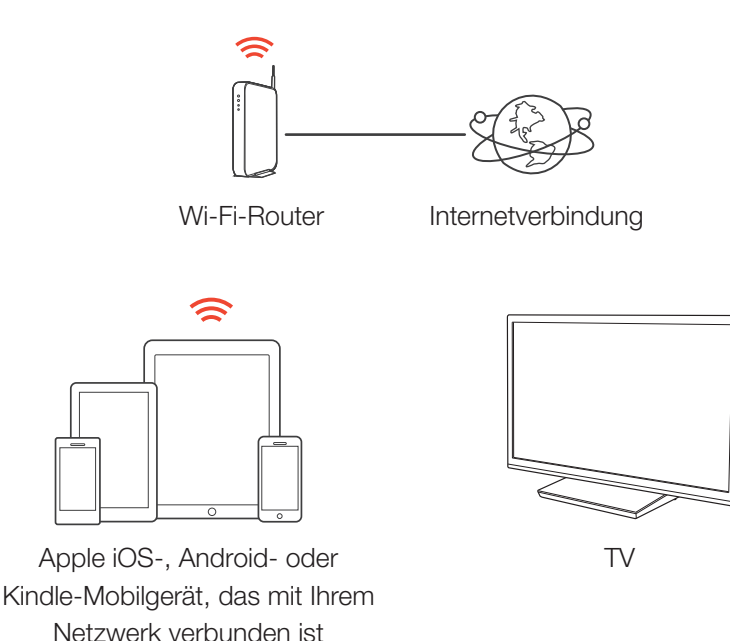

# **SCHRITT 1: AUSPACKEN**

Nehmen Sie Ihre Denon Home Sound Bar 550 und das Zubehör vorsichtig aus der Verpackung.

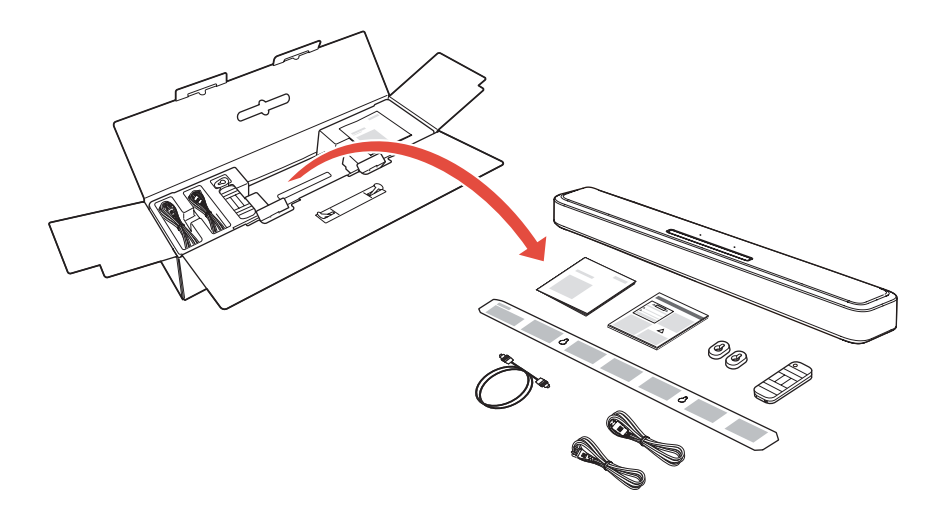

# **SCHRITT 2: AUFSTELLEN**

Stellen Sie die Soundbar mittig unter Ihrem Fernseher und bündig mit der Vorderkante Ihres Schranks auf.

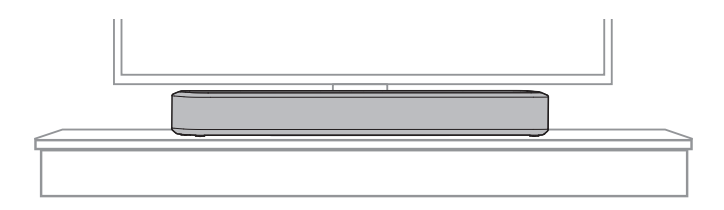

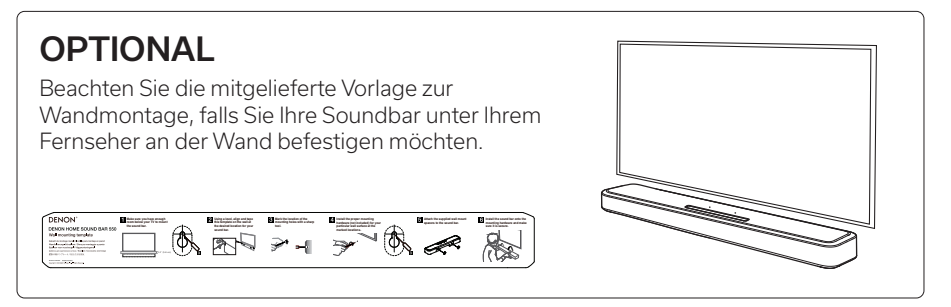

# SCHRITT 3: ANSCHLIESSEN

Schließen Sie das Netzkabel an die Soundbar und eine Wandsteckdose an.

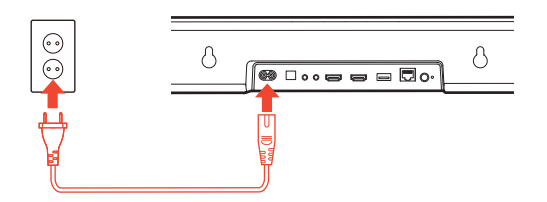

### OPTIONAL

Wenn Sie die Soundbar mit einem kabelgebundenen Netzwerk verbinden möchten, verbinden Sie die Soundbar und Ihren Router mit einem Ethernet-Kabel (separat erhältlich). Schließen Sie das Ethernet-Kabel nicht an, wenn Sie Ihre Soundbar mit einem kabellosen Netzwerk verbinden möchten.

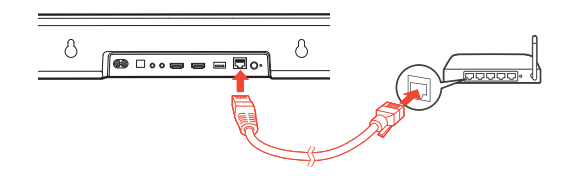

# **SCHRITT 4: STEUERUNG**

1

### Laden Sie die HEOS-App herunter.

Rufen Sie den Apple App Store, Google Play oder Amazon App Store auf und suchen Sie nach "HEOS", um die App herunterzuladen und zu installieren.

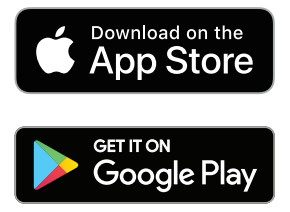

2 Starten Sie die HEOS-App und folgen Sie den Anweisungen in der App.

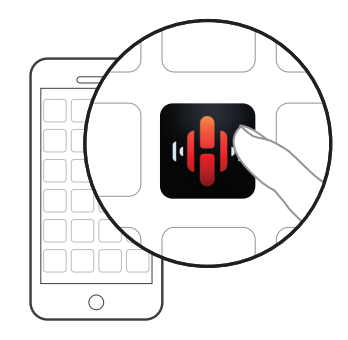

## SCHRITT 5: SOUNDBAR HINZUFÜGEN

| 1 Musik        | 2 <b>C</b> Einstellungen |
|----------------|--------------------------|
|                | Gerät hinzufügen         |
|                |                          |
|                |                          |
| $\overline{\}$ |                          |
|                |                          |

# **VIEL SPASS!**

### BEDIENUNGSANLEITUNG

- Falls Sie weitere Informationen wünschen, besuchen Sie uns unter **www.denon.com**
- Im Online-Handbuch finden Sie sonstige Informationen zu den Funktionen und Details zu den Bedienungsmöglichkeiten. manuals.denon.com/DenonHomeSB550/EU/DE/

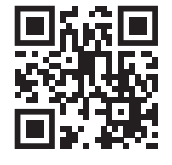

### Musik von Ihren Mobilgeräten über Bluetooth streamen

- 1. Aktivieren Sie die Bluetooth-Einstellung an Ihrem mobilen Gerät.
- 2. Halten Sie die Bluetooth-Taste **\*** auf der Fernbedienung oder an der Rückseite der Soundbar etwa 3 Sekunden lang gedrückt, bis die Statusleuchte an der Vorderseite grün blinkt.
- 3. Wählen Sie auf Ihrem Mobilgerät "Denon Home Sound Bar 550" aus der Liste der verfügbaren Bluetooth-Lautsprecher aus.
- 4. Geben Sie mit einer beliebigen App auf Ihrem Gerät Musik wieder und der Ton kommt nun aus der Soundbar.

### Streamen von Musik von Ihrem Mobilgerät mit Apple Airplay

- 1. Geben Sie Musik mit Ihrer Lieblings-App wieder.
- 2. "Wischen" Sie nach oben, um das iOS-Kontrollzentrum zu öffnen.
- 3. Tippen Sie im Bildschirm "Aktuelle Wiedergabe" auf das AirPlay-Symbol.
- 4. Wählen Sie "Denon Home Sound Bar 550" aus der Geräteliste unter AirPlay aus.
- 5. Genießen Sie Ihre Musik.

HINWEIS: Für die Verwendung von Apple AirPlay muss Ihre Soundbar mit demselben Netzwerk wie Ihr Mobilgerät verbunden sein.

# Deutsch

### Kopplung eines Subwoofers mit Surround-Lautsprechern

Die Denon Home Sound Bar 550 kann als ein Mehrkanalsystem verwendet werden, indem sie mit Denon Home-Lautsprechern und einem Subwoofer gekoppelt wird.

- 1. Wählen Sie in der HEOS-App das Symbol 🙆 oben links in der Musik-Registerkarte.
- 2. Wählen Sie "Meine Geräte".
- 3. Wählen Sie Ihre Denon Home Sound Bar 550 aus der Liste aus.
- 4. Wählen Sie "Einrichtungs-Assistent" und befolgen Sie die Anweisungen in der App.

HINWEIS: Der Subwoofer und die Surround-Lautsprecher müssen mit Ihrem Netzwerk verbunden werden, bevor Sie den Kopplungsvorgang durchführen.

# **GRUNDLEGENDE FEHLERSUCHE**

### Meine Soundbar verbindet sich nicht mit meinem Netzwerk

- Stellen Sie sicher, dass Ihr Mobilgerät mit Ihrem kabellosen Netzwerk verbunden ist, bevor Sie Ihre Soundbar einrichten.
- Alternativ können Sie Ihre Soundbar mithilfe eines Ethernet-Kabels (separat erhältlich) an Ihren Netzwerk-Router anschließen. Sobald die Verbindung über Ethernet hergestellt wurde, sollte die HEOS-App die Soundbar erkennen. Dann können Sie sie manuell über "Einstellungen" - "Meine Gerätte" - "(Gerätename)" - "Erweitert" -"NETZWERKEINSTELLUNGEN" in Ihr kabelloses Netzwerk verschieben.

### Ich höre keinen Fernsehton aus der Soundbar kommen

- Überprüfen Sie die Kabelverbindung zwischen der Soundbar und Ihrem Fernseher sowie anderen Geräten. Stellen Sie sicher, dass die Kabel vollständig hineingesteckt wurden und mit den richtigen Anschlüssen verbunden sind.
- Stellen Sie sicher, dass "TV-Lautsprecher" im Einstellungsmenü Ihres Fernsehers auf "Aus" gestellt ist\*
- Falls Sie HDMI eARC/ARC als Verbindung zwischen Ihrer Soundbar und Ihrem Fernseher verwenden, stellen Sie sicher, dass die Einstellung "ARC" in den Einstellungen Ihres Fernsehers auf "Ein" gestellt ist\*\*
- \* HINWEIS: Die "TV-Lautsprecher"-Einstellungen können abhängig von der Marke Ihres Fernsehers möglicherweise als "Receiver" oder "Externe Lautsprecher" bezeichnet werden.
- \*\* HINWEIS: Nicht alle Fernseher verfügen über diese Einstellungen.
- Überprüfen Sie, dass die CEC-Funktionen im Einstellungsmenü Ihres Fernsehers aktiviert sind.
- Uberprüfen Sie, dass Ihre Soundbar der richtigen Eingangsquelle zugeordnet ist. Um herauszufinden, auf welchen Eingang die Soundbar momentan eingestellt ist, öffnen Sie die HEOS-App und navigieren Sie zur "Musik"-Ansicht > "Einstellungen" > "Meine Geräte" > "TV-Eingang".
- Um die Verbindung zu aktualisieren, gehen Sie zur "Musik"-Ansicht > "Einstellungen" > "Meine Geräte" > "TV-Eingang" > Wählen Sie die Eingangsart, die derzeit Ihre Soundbar und Ihren Fernseher verbindet.

### Die Musik blendet aus oder verzögert sich manchmal

- · Stellen Sie sicher, dass Ihre Internetverbindung ordnungsgemäß arbeitet.
- Wenn Sie Ihr Netzwerk mit anderen Nutzern oder Geräten teilen, verbrauchen diese vielleicht einen Großteil Ihrer Bandbreite (insbesondere, wenn sie Videos streamen).
- · Sorgen Sie dafür, dass sich Ihre Soundbar in Reichweite Ihres kabellosen Netzwerks befindet.
- Stellen Sie sicher, dass Ihre Soundbar nicht in der N\u00e4he von anderen elektronischen Ger\u00e4ten positioniert ist, die St\u00f6rungen bei kabellosen Verbindungen hervorrufen k\u00f6nnen (wie Mikrowellenherde, schnurlose Telefone, Fernseher usw.). \*
  - \* Schließen Sie Ihre Soundbar nach Möglichkeit mit einem optionalen Ethernet-Kabel an Ihr Netzwerk an.

### Der Klang ist verzerrt, wenn ich den AUX-Eingang verwende

 Die Signale der Analog-Ausgänge mancher Quellen können sehr stark sein. Wenn der Eingangspegel des Quellengeräts hoch eingestellt ist, könnte dies die Eingänge der Soundbar überlasten. Dies führt nur in seltenen Fällen zu einer Beschädigung, kann jedoch Tonverzerrungen zur Folge haben. Stellen Sie die Lautstärke der Quelle anfangs daher auf einen mittleren bis niedrigen Pegel ein, und erhöhen Sie die Lautstärke danach je nach Bedarf. Falls der Ton verzerrt ist, verringern Sie die Lautstärke am Gerät.

### Zurücksetzen Ihrer Soundbar

- Das Zurücksetzen Ihrer Soundbar löscht die Einstellungen des kabellosen Netzwerks, den EQ und den Namen, aber ihre aktuelle Software bleibt erhalten.
- Sie müssen "Einstellungen" "Gerät hinzufügen" verwenden, um die Soundbar wieder mit Ihrem Heim-Netzwerk zu verbinden, bevor sie verwendet werden kann.
- Wenn Sie Ihre Soundbar zurücksetzen möchten, halten Sie die CONNECT-Taste und die Bluetooth-Taste 🕏 auf der Rückseite der Soundbar 5 Sekunden lang gedrückt, bis die vordere LED beginnt, gelb zu blinken.

### Woher weiß ich, ob ich Dolby-Atmos- oder DTS:X-Audio höre?

- 1. Öffnen Sie die HEOS-App, während Sie einen HDMI-Eingang verwenden.
- 2. Wählen Sie die TV-Kachel von der Musik-Registerkarte aus.
- 3. Tippen Sie auf das Informationssymbol 🗊 im Bildschirm "Aktuelle Wiedergabe".
- 4. Einzelheiten zum eingehenden Audiosignal werden angezeigt.

Die HEOS-App und die Marke sind nicht mit irgendeinem Hersteller von Mobilgeräten verbunden.

HEOS und das HEOS-Logo sind Warenzeichen oder eingetragene Warenzeichen in den USA und/oder anderen Ländern.

Apple und das Apple-Logo sind registrierte Warenzeichen von Apple Inc. in den USA und anderen Ländern. App Store ist eine Dienstleistungsmarke von Apple Inc. Google Play ist ein Warenzeichen der Google Inc.

Amazon, Kindle, Echo, Alexa, Dash, Fire und alle zugehörigen Logos sind Warenzeichen von Amazon.com, Inc. oder seiner verbundenen Unternehmen. Das Wi-Fi Protected Setup<sup>14</sup>-Logo ist ein Warenzeichen der Wi-Fi Alliance.

Die Bluetooth<sup>®</sup>-Wortmarke und die Logos sind eingetragene Marken von Bluetooth SIG, Inc. und jede Nutzung dieser Marken durch die D&M Holdings Inc. erfolgt in Lizenz. Andere Warenzeichen und Handelsnamen sind Marken der jeweiligen Besitzer.

Alle anderen Warenzeichen sind Eigentum der jeweiligen Besitzer.

# CONTACT Denon © 00800-43674357

### EN

### FREE HELPLINE

We hope you will enjoy your Denon product for years to come. If you ever have any questions or need any support, just get in touch. We are happy if you are happy.

The free HEOS helpline (English) is currently available in the United Kingdom, Ireland, Sweden, Norway, Denmark and Finland.

For more information visit www.denon.eu/support

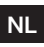

### GRATIS HULPLIJN

We hopen dat u jarenlang zult genieten van uw Denon-product. Als u vragen heeft of ondersteuning nodig heeft, neem dan gewoon contact op. Als jij blij bent, zijn wij dat ook.

Hulplijn is beschikbaar in Nederland, België en Luxemburg.

Meer informatie is te vinden op www.denon.eu/support

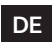

### KOSTENFREIER SUPPORT

Wir hoffen, Sie werden viele Jahre lang Vergnügen an Ihrem Denon-Produkt haben. Falls Sie zu irgendeinem Zeitpunkt Fragen haben oder Unterstützung benötigen, zögern Sie nicht, uns zu kontaktieren.

Die kostenfreie Rufnummer für den deutschsprachigen Support steht Ihnen in Deutschland, Österreich und der Schweiz zur Verfügung.

Weitere Informationen erhalten Sie unter www.denon.eu/support

### OTHER REGIONS / AUTRES PAYS

For support options in other countries than those mentioned above, please visit **www.denon.eu** and choose your country.

Pour connaître les options de support dans d'autres pays, par avance merci de vous connecter dans notre site **www.denon.eu** puis sélectionner votre pays.

### ES

### TELÉFONO GRATUITO DE AYUDA (DISPONIBLE EN ESPAÑA)

Encontrarás las respuestas a las preguntas más frecuentes y más información en www.denon.eu/support

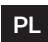

### **BEZPŁATNA INFOLINIA** (DOSTĘPNA W POLSKA)

Odpowiedzi na najczęściej zadawane pytania i bardziej przydatne informacje można znaleźć pod adresem www.denon.eu/support

| Comm |  |
|------|--|

# DENON®

### www.denon.com

Printed in Vietnam 5411 11896 00AD ©2020 Sound United. All Rights Reserved.